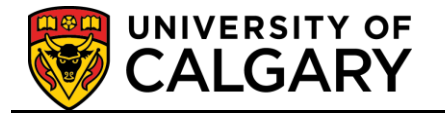

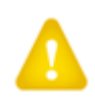

The following steps outline the process to follow when printing receipts from the Student Services Centre. Please note: only authorized staff will have department permission to complete this process. Please observe the Freedom of Information and Privacy Policy (FOIP). **Note:** Students can print receipts from their Student Centre as per step 4 of this job aid.

- Click the Campus Community link.
   ▷ Campus Community
- 2. Click the Student Services Center link. Student Services Center
- 3. Enter any search criteria and press **Enter** or **Search**.

## **Student Services Center**

Enter any information you have and click Search. Leave fields blan

| Find an Ex          | isting value    |                                     |
|---------------------|-----------------|-------------------------------------|
| Maximum nu          | mber of rows to | return (up to 300): 300             |
| ID:                 | begins with 📼   |                                     |
| Campus ID:          | begins with 📼   |                                     |
| National ID:        | begins with 🔻   |                                     |
| Last Name:          | begins with 🔻   |                                     |
| First Name:         | begins with 🔻   |                                     |
| Case Se             | nsitive         |                                     |
| Search              | Clear Ba        | isic Search  틤 Save Search Criteria |
| Click the <b>Se</b> | arch button.    |                                     |

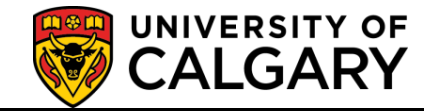

4. The Student Service Centre will display. The View/Print link will be listed under My Account.

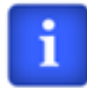

Students can begin this process at this step after they have logged into their Student Centre.

| Favorites Main Menu > Campu                          | s Community > Student Services Center             |                                                                                   |
|------------------------------------------------------|---------------------------------------------------|-----------------------------------------------------------------------------------|
| Student's Name                                       | ID: ID Number 🧟 ★ 🛛 🧁                             | 5                                                                                 |
|                                                      | OF<br>Y<br>Student Centre                         | Heir                                                                              |
| ✓ Academics                                          |                                                   | SEARCH FOR CLASSES                                                                |
| My Class Schedule<br>Shopping Cart                   | (i) You are not enrolled in classes.              | ▼ Holds                                                                           |
| other academic                                       | • >>>                                             | Bookstore<br>details D                                                            |
| My Account<br>Account Inquiry<br>View/Print Receipts | (i) You have no outstanding charges at this time. | <ul> <li>▼ To Do List</li> <li>No To Do's.</li> <li>▼ Enrollment Dates</li> </ul> |
| other financial 🔻 📎                                  | Open Enrollment Dates                             |                                                                                   |
|                                                      | Term Amount Expected Loans for Term               | Course Registration Links                                                         |
| Land                                                 | Fall 2011 -1.00 0.00 -1.00                        | Registration Support                                                              |

Click the View/Print Receipts link.

View/Print Receipts

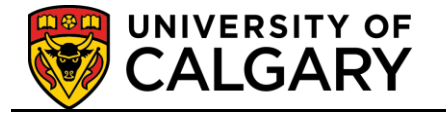

5. The Payment History - View Receipts will display the Receipt Number, Transaction Date and the Total Amount paid. Click on the View link beside the receipt to be printed. *For FOIP reasons some information has been removed.* 

Favorites Main Menu > Campus Community > Student Services Center

## **Payment History - View Receipts**

fallen ifterfte ifte ffrett

|    | Receipt Number 🖌 | Transaction Date | Receipt<br>Status | Total Amount |             |
|----|------------------|------------------|-------------------|--------------|-------------|
| 1  | 1000             | 2011/12/12       |                   | 2,561.27     | View        |
| 2  |                  | 2011/09/28       |                   | 1,835.01     | View        |
| 3  |                  | 2011/07/22       |                   | 200.00       | View        |
| 4  | 10000            | 2011/04/20       |                   | 560.00       | View        |
| 5  | 18807            | 2011/01/13       |                   | 517.67       | View        |
| 6  |                  | 2011/01/13       |                   | 1,000.00     | <u>View</u> |
| 7  |                  | 2010/09/07       |                   | 2,342.67     | View        |
| 8  |                  | 2010/06/25       |                   | 200.00       | View        |
| 9  | 10000            | 2010/05/18       |                   | 14.50        | View        |
| 10 |                  | 2010/04/20       |                   | 571.26       | View        |
| 11 |                  | 2010/03/18       |                   | 35.00        | <u>View</u> |

Click the View link.

View

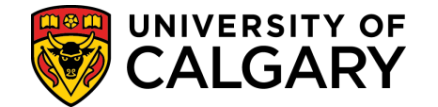

6. The Receipt will display in .pdf format. Details displayed will include: Student ID and Name, Receipt Number, Transaction Date, Cashier Name, Method of Payment (e.g. Cheque) and the Total. To print the receipt, click on the printer icon in the toolbar.

|                                                                                                    |                                                                                                    |                                                                                                    |                                                                                            | 🔄 🔻 🖾 👻 🖂 🕞 🖓 Page 👻 Safety 👻 Tools 👻                                                                                                    |
|----------------------------------------------------------------------------------------------------|----------------------------------------------------------------------------------------------------|----------------------------------------------------------------------------------------------------|--------------------------------------------------------------------------------------------|----------------------------------------------------------------------------------------------------|
|                                                                                                    |                                                                                                    |                                                                                                    |                                                                                            |                                                                                                    |
|                                                                                                    | CARV                                                                                                    |                                                                                                    |                                                                                            | University of Calgary                                                                                                    |
|                                                                                                    | UART -                                                                                                    | RECEIPT                                                                                                    |                                                                                            | Calgary AB, Canada T2N 1N4<br>www.ucalgary.ca                                                                                                    |
| Student ID:<br>Name:                                                                                                    |                                                                                                    |                                                                                                    | Receipt Nb<br>Trans Date                                                                   | pr: 2011-12-12 09:57:47                                                                                                    |
| Office:                                                                                                    | ICS                                                                                                    |                                                                                                    | -                                                                                          |                                                                                                    |
| Cashier:                                                                                                    | Integrated Client Servic                                                                                                    | es                                                                                                    |                                                                                            |                                                                                                    |
| Method of Payment                                                                                                    | Cheque                                                                                                    |                                                                                                    | Amou                                                                                       | ant:<br>\$2,561.27 CAD                                                                                                    |
|                                                                                                    |                                                                                                    |                                                                                                    | To                                                                                         | stal: \$2,561.27 CAD                                                                                                    |
| Tuition and General Fees a<br>of 12%. Fee and interest r<br>No tuition or general fee ra<br>been paid from a governum<br>For more information on p | are due in full by the deadline for e<br>ates may be subject to change with<br>efunds will be made where the offi<br>ent student loan, any refuad will b<br>efunds olease bigit way worksow | very semester a student is registere<br>out prior notice. Please visit http://<br>cial date of withdrawal is subseque<br>forwarded to the agency that nego<br>ca/resistar/efmds | ed in. Interest will<br>www.ucalgary.ca/r<br>nt to the course ad-<br>otiated the loan to b | be charged on outstanding balances at an annual rate<br>registrar for registration and fee deadlines.<br>d/drop deadline for the current term. Where fees have<br>be applied towards the student's outstanding loan(s). |
| Official tax receipts (Tuiti<br>by February 28, 2012.                                                                                              | on and Education Amounts Certific                                                                                                    | cate, or T2202A) for the 2011 tax y                                                                                                    | rear will be availab                                                                       | le for printing by students through the Student Center                                                                                                    |

Click the **Printer Icon** button.

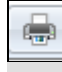

End of Procedure.

Consult the online learning at www.ucalgary.ca/ittraining